# <SCANエラー対処方法> 【Windows11の場合】

### ①画面右下の「つ」もしくは「 令」を右クリックし 「ネットワーク設定とインターネット設定」を左クリック

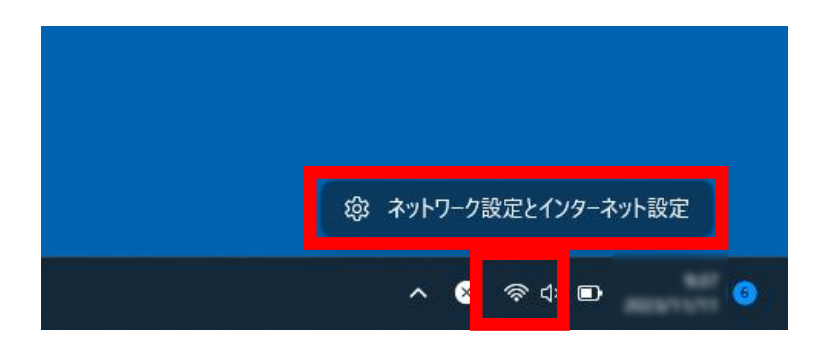

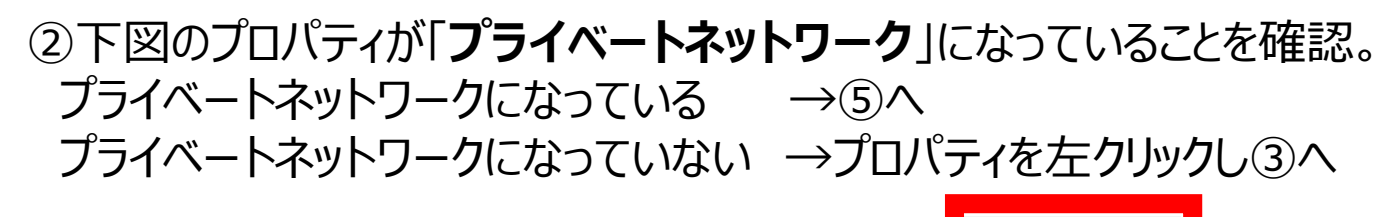

① <u>プロパティ</u> <u>パブリック ネットワーク</u> 5 GHz ② <u>プロパティ</u> <u>パブリック ネットワーク</u> 5 GHz ③ <u>プロパティ</u> <u>パブリック ネットワーク</u> 5 GHz ③ <u>プロパティ</u> 7-9使用状況 7.72 GB、 過去 30 日間 >

# ③下図の「プライベートネットワーク」を左クリック

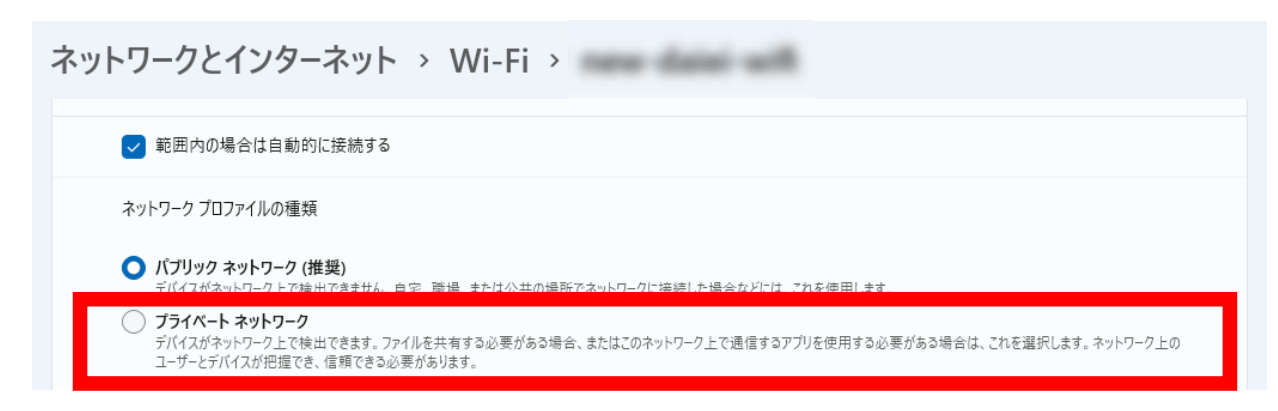

### ④画面左側の「ネットワークとインターネット」を左クリック

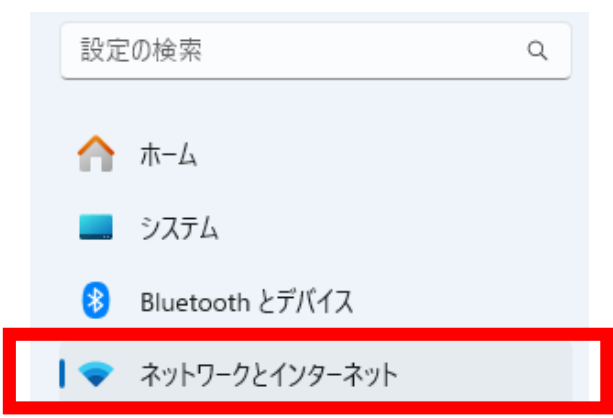

### ⑤一番下の「ネットワークの詳細設定」を左クリック

| ネットワークとインターネット     |                                                       |                                          |                                |  |
|--------------------|-------------------------------------------------------|------------------------------------------|--------------------------------|--|
| a                  |                                                       | ① <b>プロパティ</b><br>ブライベート ネットワーク<br>5 GHz | C データ使用状況     7.73 GB、過去 30 日間 |  |
| ((;•               | Wi-Fi<br>接続、既知のネットワークの管理、従量制課金接続                      |                                          | <i>π</i> ν <b>()</b> >         |  |
| 도                  | <b>イーサネット</b><br>認証、IP 設定と DNS 設定、従量制課金接続             |                                          | >                              |  |
| (1                 | VPN<br>追加、接続、管理                                       |                                          | >                              |  |
| (( <sub>1</sub> )) | <b>モバイル ホットスポット</b><br>インターネット接続を共有する                 |                                          | 77 • >                         |  |
| ≯                  | 機内モード<br>ワイヤレス通信を停止                                   |                                          | <i>★</i> 7 ● >                 |  |
| Ę                  | <b>プロキシ</b><br>Wi-Fi およびイーサネット接続向けプロキシ サーバー           |                                          | >                              |  |
| Ĝ                  | <b>ダイヤルアップ</b><br>ダイヤルアップ インターネット接続をセットアップ            |                                          | >                              |  |
| 무                  | <b>ネットワークの詳細設定</b><br>すべてのネットワーク アダブターを表示、ネットワークのリセット |                                          | >                              |  |

### ⑥その他の設定の「共有の詳細設定」を左クリック

#### ネットワークとインターネット > ネットワークの詳細設定

#### ネットワーク アダプター

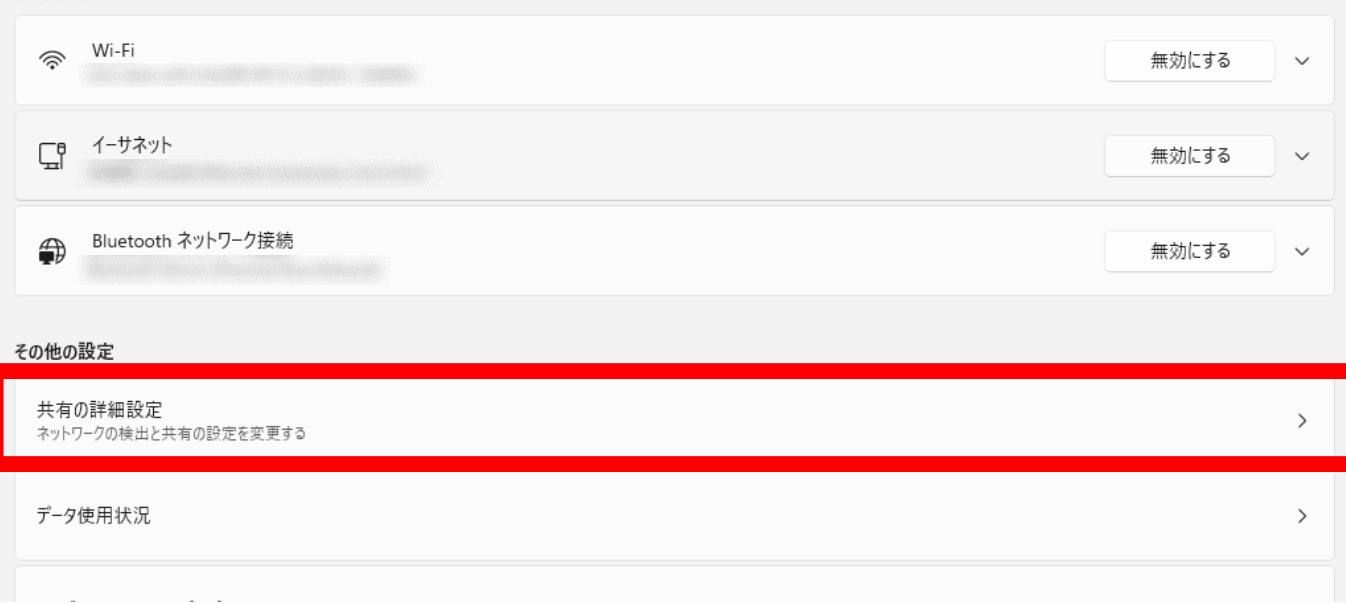

### ⑦「**すべてのネットワーク**」を左クリック

### ネットワークとインターネット > ネットワークの詳細設定 > 共有の詳細設定

| プライペート ネットワーク                                                            | 現在のプロファイル へ |
|--------------------------------------------------------------------------|-------------|
| <b>ネットワーク探索</b><br>お使いの PC はネットワーク上の他のデバイスを検出したり、他のデバイスで検出されたりします        | לא 🌑        |
| ✓ ネットワークに接続されたデバイスを自動的に設定する                                              |             |
| <b>ファイルとプリンターの共有</b><br>ネットワーク上の他のユーザーがこのデバイスの共有ファイルやプリンターにアクセスすることを許可する | 77          |
| パブリック ネットワーク                                                             | ~           |
| すべてのネットワーク                                                               | ~           |

## ⑧「パスワード保護共有」の \* 」を左クリックし、 \* 」にする

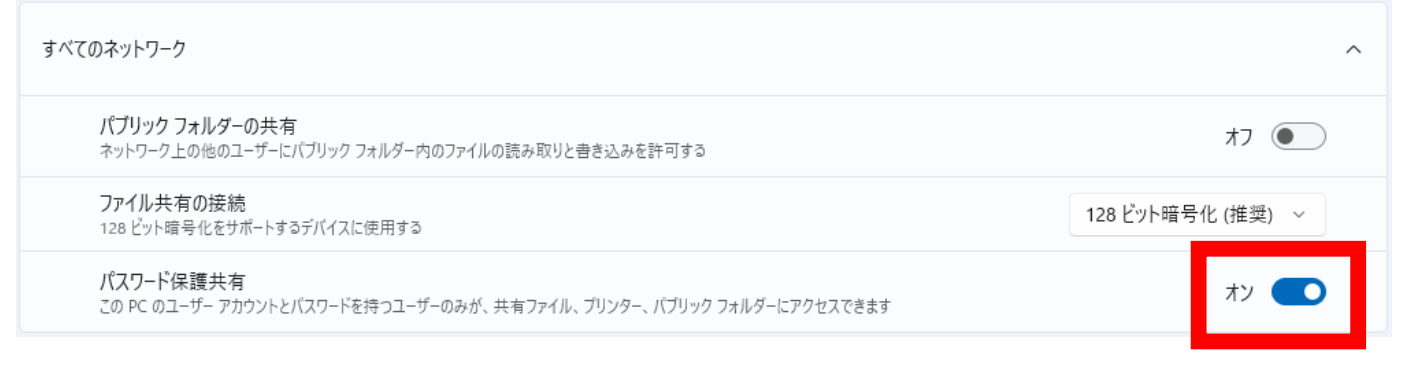

# 以上の手順で確認が終わりましたら、SCANを実行してください。